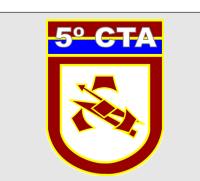

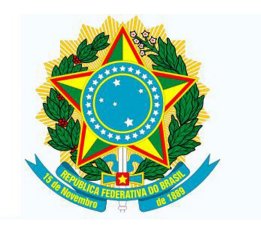

MINISTÉRIO DA DEFESA

EXÉRCITO BRASILEIRO

DCT - CITEX

5° CENTRO DE TELEMÁTICA DE ÁREA

(C P D 4 / 1 9 7 8 )

# Manual de Instalação de VPN em Ambiente Windows

Acesso Remoto Seguro (VPN)

Instalação Ambiente Windows - Versão 1.0/5º CTA

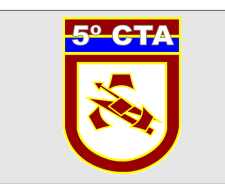

#### INSTALAÇÃO

Observação:

Os procedimentos de instalação deste manual foram executados no sistema operacional Windows 7 64bits, entretanto, os mesmos valem para os outros ambientes Windows e para os outros clientes VPN deste ambiente.

1º Passo) Baixar o software cliente no site do 5º CTA http://www.5cta.eb.mil.br.

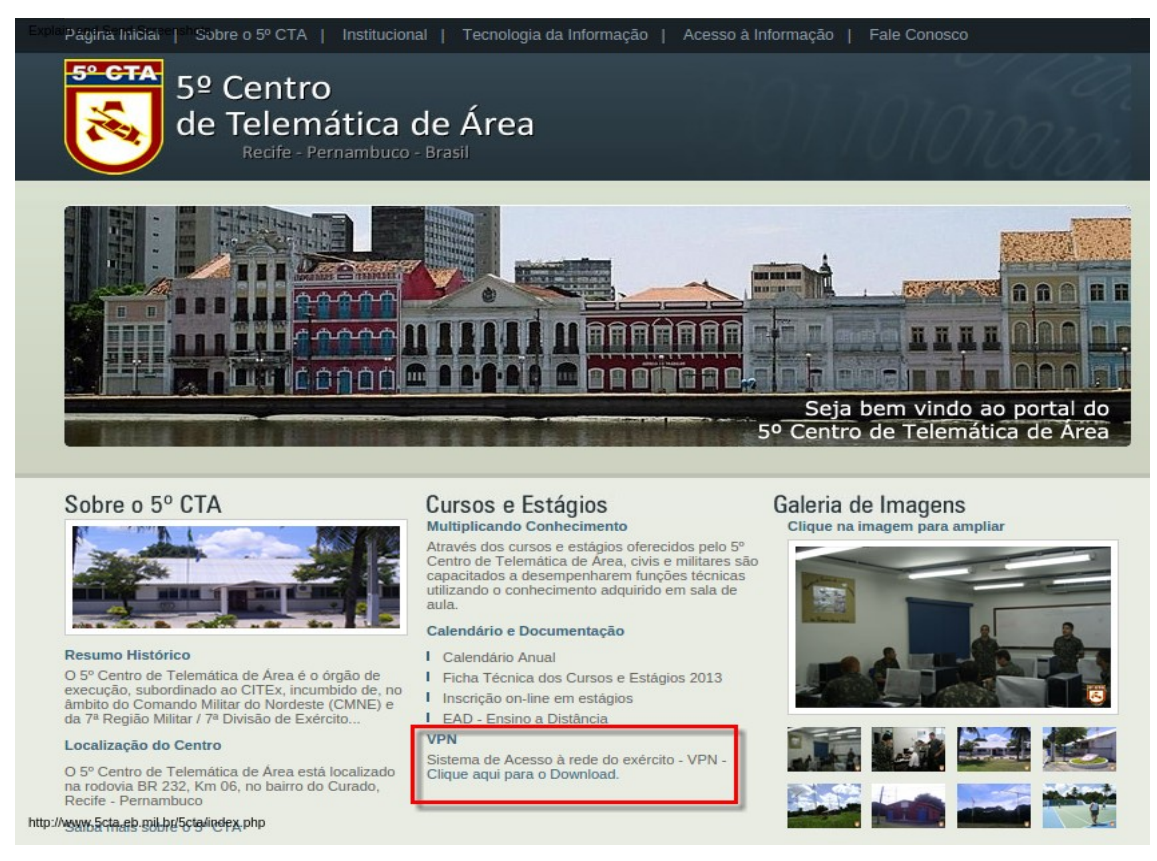

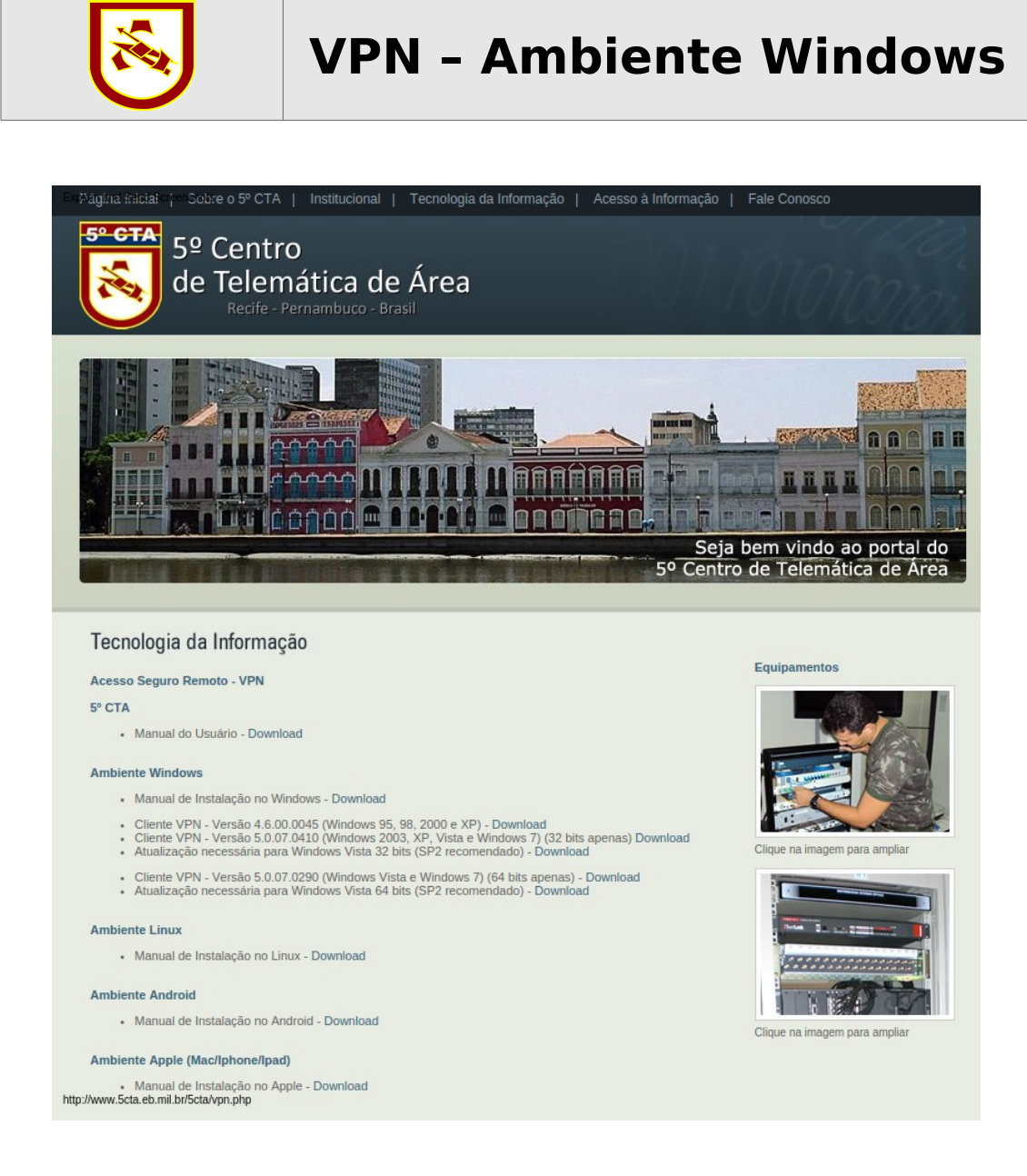

**2º Passo)** Será baixado um arquivo compactado contendo o software cliente. Após conclusão do download, localizar este arquivo e descompactá-lo num diretório qualquer.

**3º Passo)** Acessar o diretório citado anteriormente e executar o arquivo de instalação do cliente (setup.exe ou vpnclient\_setup.exe) . Durante a instalação, sempre que solicitado, clicar no botão Next para que seja feita a instalação padrão.

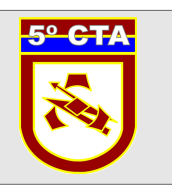

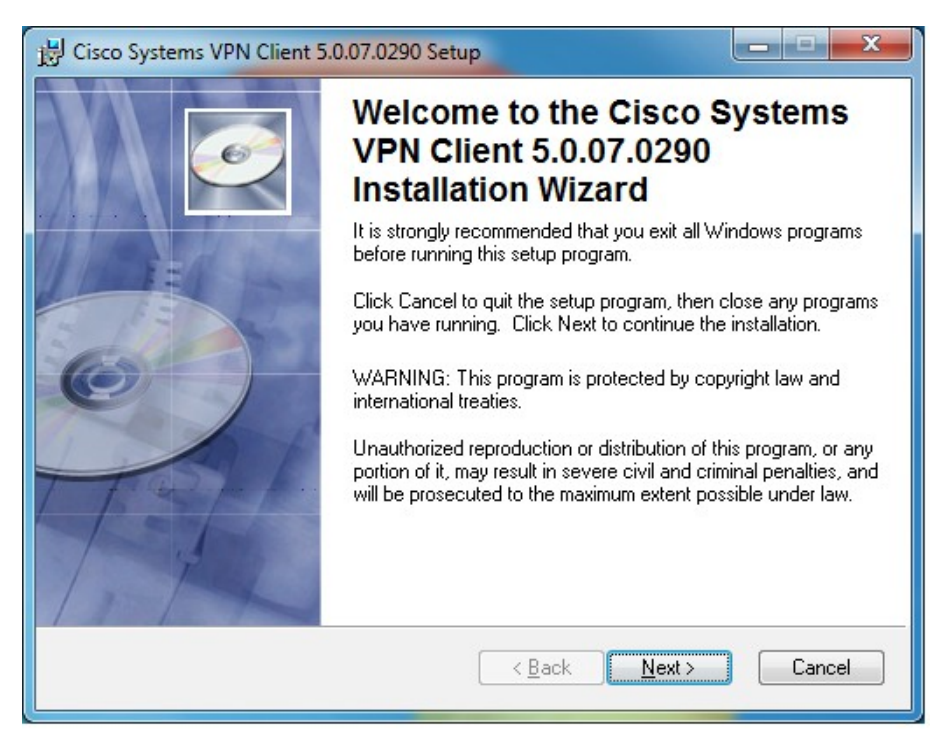

Lembrando de aceitar ("I accept the license agreement") os termos para instalação do software.

| B Cisco Systems VPN Client 5.0.07.0290 Setup                                                                                                    |                                                      |
|----------------------------------------------------------------------------------------------------|------------------------------------------------------|
| License Agreement<br>You must agree with the license agreement below to proceed.                                                                                                    | Ø                                                    |
| Client Software License Agreement of Cisco Systems                                                                                                    | <u>^</u>                                             |
| THE SOFTWARE TO WHICH YOU ARE REQUESTING ACCESS IS<br>PROPERTY OF CISCO SYSTEMS. THE USE OF THIS SOFTWARE<br>GOVERNED BY THE TERMS AND CONDITIONS OF THE GREEME<br>SET FORTH BELOW. BY CLICKING "YES" ON THIS SCREEN, YO<br>INDICATE THAT YOU AGREE TO BE BOUND BY THE TERMS AND<br>CONDITIONS OF THAT AGREEMENT. THEREFORE, PLEASE REA<br>TERMS AND CONDITIONS CAREFULLY BEFORE CLICKING ON "<br>IF YOU DO NOT AGREE TO THE TERMS AND CONDITIONS OF TH<br>AGREEMENT, CLICK "NO" ON THIS SCREEN, IN WHICH CASE YO<br>WILL BE DENIED ACCESS TO THE SOFTWARE. | THE<br>IS<br>INT<br>U<br>D THE<br>YES''.<br>IE<br>DU |
| I accept the license agreement         ○ I do not accept the license agreement         Wise Installation Wizard (R)         Reset       < Back                                                                                                    | Cancel                                               |
|                                                                                                    |                                                      |

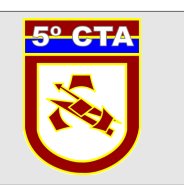

**4º Passo)** Com a conclusão da instalação, reiniciar o computador para que as alterações feitas no sistema sejam implementadas.

**5º Passo)** Caso o usuário esteja usando um Firewall, é preciso que seja feita a liberação de certos protocolos conforme segue:

- Liberação do Protocolo UDP na Porta 500, no sentido origem da rede interna e vice-versa, e destino servidor de VPN do 5º CTA
- Liberação do Protocolo UDP na Porta 4500, no sentido origem rede interna e vice-versa, e destino servidor de VPN do 5º CTA

**6º Passo)** Após a reinicialização, iniciar o cliente VPN através do atalho na Área de Trabalho ou pelo menu Iniciar - Programas -Cisco Systems VPN Client

7º Passo) Na tela inicial, clicar em New para criação de uma nova conexão.

| Status: Disconnected   VPN Client - Version 5.0.0                | 07.0290            |           |
|------------------------------------------------------------------|--------------------|-----------|
| <u>Connection Entries</u> <u>Status</u> Certificates Log Opt     | tions <u>H</u> elp |           |
| Connect New Import Modify<br>Connection Entries Certificates Log | )<br>Delete        | cisco     |
| Connection Entry                                                 | Host               | Transport |
|                                                                  |                    |           |
| <u>↓</u>                                                         |                    | <b>)</b>  |
| Not connected.                                                   |                    | 1         |

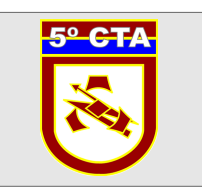

**8º Passo)** Na tela de criação de uma nova conexão, alimentar os campos conforme segue:

| VPN Client   Create New VPN Connection Entry Connection Entry: Description:                          |                      |
|----------------------------------------------------------------------------------------------------|----------------------|
| Host:<br>Authentication Transport Backup Servers Dial-Up<br>Group Authentication C Mutual G<br>Name: | aroup Authentication |
| <u>Password:</u> <u>Confirm Password:</u> Certificate Authentication                                 |                      |
| Name:     Image: Seind CA Certificate Chain       Erase User Password     Save                       | Cancel               |

<u>Connection Entry:</u> entre com um nome qualquer para identificar a conexão (sugestão VPN 5CTA);

<u>Description:</u> uma pequena descrição da conexão (a critério do usuário); <u>Host:</u> ipsec.5cta.eb.mil.br

Na aba <u>Authentication:</u>

<u>Name:</u> nome do grupo fornecido pelo DIEx de resposta do 5ºCTA

Password : senha do grupo forncecido pelo DIEx de resposta do 5ºCTA

Confirm Password: repetir a senha informada anteriormente

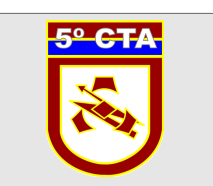

Os demais campos não precisam ser alimentados ou alterados. Clicar no botão Save para confirmar a criação da conexão.

| VPN Client   Cree                             | ate New VPN Connection E                                                                                                    | ntry         | ×              |
|-----------------------------------------------|----------------------------------------------------------------------------------------------------|--------------|----------------|
| Connection Entry: VP                          | N 5CTA                                                                                                    |              |                |
| Description:                                  |                                                                                                    |              | CISCO          |
| Host: ips                                     | ec.5cta.eb.mil.br                                                                                                    |              |                |
| Authentication T                              | ransport Backup Servers                                                                                                    | Dial-Up      |                |
|                                               | ation                                                                                                    | Mutual Group | Authentication |
| <u>N</u> ame:                                 | VPN_USER_IPSEC                                                                                                    |              |                |
| Password:                                     |                                                                                                    |              |                |
| Confirm Password                              | :                                                                                                    |              |                |
| C Certificate Authe<br>Mame:<br>Send CA Certi | ntication<br>The second second s |              |                |
| Erase <u>U</u> ser Password                   | 1                                                                                                    | <u>S</u> ave | Cancel         |

**9º Passo)** Após o salvamento, aparecerá na tela uma entrada para a conexão criada. Selecionar a mesma e clicar no botão Connect para iniciar a conexão.

| Status: Disconnected   VPN Client - Version 5.0.07.02 | 90                   | - • ×     |
|-------------------------------------------------------|----------------------|-----------|
| Connection Entries Status Certificates Log Options    | Help                 |           |
| Connect New Import Modify D                           | <b>Elete</b>         | cisco     |
| Connection Entries Certificates Log                   |                      |           |
| Connection Entry                                      | Host                 | Transport |
| VPN 5CTA                                              | ipsec.5cta.eb.mil.br | IPSec/UDP |
|                                                       |                      |           |

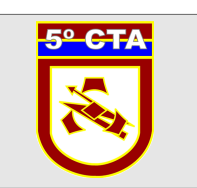

**10º Passo)** As informações de grupo e senha do grupo serão verificadas e será solicitado o "Username" e a "Password" do usuário. Ambas informações constam no DIEx de resposta do 5º CTA.

| ٨                | VPN Client   User Authentication for "5CTA"                               |
|------------------|---------------------------------------------------------------------------|
| The se<br>authen | ver has requested the following information to complete the user ication. |
| cisc             | Username:           Password:                                             |
|                  | OK Cancel                                                                 |

**11º Passo)** Caso a conexão se estabeleça com sucesso, será apresentada uma tela informando o tipo de acesso do usuário.

| 0                    | VPN Client   Banner             | × |
|----------------------|---------------------------------|---|
| ACESSO PERMITIDO SON | IENTE PARA USUARIOS CADASTRADOS | - |
| ,                    | <u>Continue</u> Disconnect      |   |

Por fim, a tela principal será minimizada e no canto direito da tela do Windows, junto ao relógio, será apresentado o símbolo de um cadeado fechado.

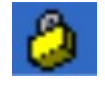

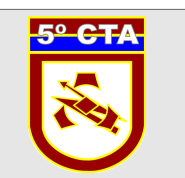

**12º Passo)** Para validar a conexão estabelecida, entrar no navegador e acessar alguma página da EBNet, Ex: <u>http://intranet.5cta.eb.mil.br</u> ou <u>http://intranet.citex.eb.mil.br</u>.

Caso ocorra algum problema no estabelecimento da conexão ou no acesso à EBNet, o usuário deverá solicitar suporte abrindo um chamado na Central de Atendimento do 5º CTA, telefone (81) 2129-6580 e Ritex 870-6580.